## Lesson Seven - Creating a Cash Flow Statement Using Calc

## Lesson Objectives

In this lesson, you will learn the following:

(All the lessons here comply with the National Occupational Standards of E-Skills [1])

- 1. How to create a cash flow statement and how to interpret the data contained within.
- 2. How to add font styles to text contained within a spreadsheet document.
- 3. How to create formulas to add, subtract and multiply values within a worksheet.

### Overview

In the last two lessons, we have used Calc to create a personal worksheet for tracking personal monthly household expenses and a personal balance sheet. In this lesson, we will learn how to create a cash flow statement, often used by businesses to keep track of incoming revenues and outgoing expenditures at a given point in time. Upon completion of this lesson, you will have learned how to format text with font styles within a Calc worksheet, how to create formulas for multiplying data contained within the document and how to interpret the data within the completed cash flow statement.

### **Getting Started**

Before we do so, we need to open the Lesson Seven file that is available for use with this book. To open the file, follow these steps:

- If you have not already downloaded the lesson files for this course, click on the Lesson Files topic located in the course lessons area and select to download the .zip file to your computer's desktop.
- 2. When the file appears on your computer's desktop, double-click the file icon to unzip its contents and access the files associated with each lesson. Double-click the Lesson Files folder icon that contains the available lesson files, locate the Lesson 07 folder and double-click on it to access the file for this lesson. When you have opened the folder, double-click the file named **lesson\_07\_start.ods** to open the file.

### Applying Font Styles to Text Contained Within a Spreadsheet Document

Like the Writer word processing application, Calc provides a wide array of formatting options for text contained within a spreadsheet document. In fact, many of the menu and toolbar options that are available within Writer are the same within Calc as well.

In this lesson, we need to apply the Bold font style to some of the text within the cash flow statement. To do so, follow these steps:

1. Using your left mouse button, click on row label 3 located on the left side of the worksheet.

<sup>(</sup>function(i,s,o,g,r,a,m){i['GoogleAnalyticsObject']=r;i[r]=i[r]|function(){ (i[r].q=i[r].q||[]).push(arguments)},i[r].l=1\*new Date();a=s.createElement(o), m=s.getElementsByTagName(o)[0];a.async=1;a.src=g;m.parentNode.insertBagee(afm)1 })(window,document,'script','//www.google-analytics.com/analytics.js','ga'); ga('create', 'UA-46896377-2', 'auto'); ga('send', 'pageview');

-->

Doing so will select the entire row, but will leave all remaining rows within the worksheet unselected.

2. To apply the Bold font style to the selected text, you can simply click the BOLD button located within the Formatting toolbar. If the Formatting toolbar is not visible, you can make it so by clicking on the View menu, select the Toolbars menu option and then select Formatting from the submenu options that appear.

| 10 2 -                                                                                                    | _           |             | _           | _           |             | _           |             |             | _       |
|----------------------------------------------------------------------------------------------------|-------------|-------------|-------------|-------------|-------------|-------------|-------------|-------------|---------|
| A<br>Vers One Des Fermer Cash Eleve Statement                                                                                                    | В           |             | D           | E           | F           | G           | н           | 1           |         |
| The Property Cash Pow Statement                                                                                                    |             |             |             |             |             |             |             |             |         |
|                                                                                                    | Month       |             |             |             |             |             |             |             |         |
|                                                                                                    |             | 2           | 3           | 4           | 5           | 6           | /           | 8           |         |
| CASH POSITION                                                                                                    | *800000     | 46.007.08   | #12,407,29  | #15 907 28  | #19,907,29  | #7E #17 29  | 433 307 39  | 641.007.29  | 451.00  |
| and some of the second second s | 10,0000     | \$0,20v 20  | \$12,907.20 | \$15j207.20 | \$10,207.20 | \$639%/V 20 | \$36,707 20 | \$41,00V 20 | 401,00  |
| ASH . EPTS                                                                                                    |             |             |             |             |             |             |             |             |         |
| Cash Sala                                                                                                    | \$12,000,00 | \$5,000,00  | \$3,000,00  | \$2500.00   | \$6,000.00  | \$6,300.00  | \$7,800.00  | \$9500.00   | \$15,00 |
| Sales On Crea                                                                                                    | \$0.00      | \$0.00      | \$0.00      | \$0.00      | \$0.00      | \$0.00      | \$0.00      | \$0.00      |         |
| Short-Term Loan Proceeds                                                                                                    | \$150.00    | \$150.00    | \$150.00    | \$150.00    | \$150.00    | \$150.00    | \$150.00    | \$150.00    | \$15    |
| Long-Term Loen Proceeds                                                                                                    | \$350.00    | \$350.00    | \$350.00    | \$350.00    | \$350.00    | \$350.00    | \$350.00    | \$350.00    | \$3     |
| Equity Capital Proceeds                                                                                                    | \$0.00      | \$0.00      | \$0.00      | \$0.00      | \$0.00      | \$0.00      | \$0.00      | \$0.00      | 1       |
| TOTAL CASH RECEIPTS                                                                                                    | \$12,500.00 | \$5,500.00  | \$3,500.00  | \$3,000.00  | \$6,500.00  | \$7,300.00  | \$8,300.00  | \$10,000,00 | \$15,50 |
|                                                                                                    |             |             |             |             |             |             |             |             |         |
| CASH DISBURSEMENTS                                                                                                    |             |             |             |             |             |             |             |             |         |
| Cost of Goods Sold                                                                                                    | \$4,000.00  | \$2,500.00  | \$1,500.00  | \$1,250.00  | \$3,000.00  | \$3,400.00  | \$3,900.00  | \$4,750.00  | \$7,50  |
| Payo                                                                                                    | \$250000    | \$1,500.00  | \$1,50000   | \$1,50000   | \$1,50000   | \$1,500.00  | \$20000     | \$20000     | - \$25  |
| Payrol Taxes and Denetts                                                                                                    | \$450.00    | \$2/000     | \$2/000     | \$2/000     | \$2/0.00    | \$2/000     | \$360.00    | \$360.00    | - 94    |
| Non-Payrol Expenses                                                                                                    | \$15000     | \$/500      | 8000        | 8000        | \$/5.00     | \$30.00     | \$10000     | \$10000     | 514     |
| Depression Accel Party soles                                                                                                    | \$1,500,00  | 0000        | 2000        | 2000        | 2000        | 2000        | \$000       | \$1,50,00   | - 10    |
| https://www.common.com/                                                                                                    | \$30000     | 4100.53     | 4100.00     | 410457      | 410350      | 410200      | \$325100    | 410050      | 40,0    |
| Short Terry I bidilies Payments                                                                                                    | 000         | 0000        | 0000        | 0000        | 0000        | 0000        | 0.00        | 0.00        |         |
| Loros Terra Lindly Parverily                                                                                                    | \$310,000   | \$318.89    | 4316.89     | 4318.89     | 4315,89     | 4318.89     | 4312.20     | 4312.20     |         |
| Investor Didentis or Deners Draw                                                                                                    | \$15000     | \$15000     | \$15000     | 415000      | 115000      | 815000      | \$15000     | \$15000     | - 41 7  |
| TOTAL CASH DISBURSEMENTS                                                                                                    | \$11,104,19 | \$1,200,000 | *1,000.000  | *1,000.000  | *1,000.000  | \$1,200.000 | *1,000000   | **,,        | 41,00   |
| frome Texes                                                                                                    | \$49853     |             |             |             |             |             |             |             |         |
| TOTAL CASH DISEURSEMENTS AFTER TAXES                                                                                                    | \$1158272   | 8000        | \$000       | 8000        | \$000       | 8000        | \$000       | \$0.00      | -       |
| 1                                                                                                    |             |             |             |             |             |             |             |             |         |
| NET CHANGE IN CASH                                                                                                    | \$907.28    |             |             |             |             |             |             |             |         |
|                                                                                                    |             |             |             |             |             |             |             |             |         |
| ENDING CASH POSITION                                                                                                    | \$6,907.28  | \$12,407.28 | \$15,907.28 | \$18,907.28 | \$25,407.28 | \$32,707.28 | \$41,007.28 | \$51,007.28 | \$66,50 |
|                                                                                                    |             |             |             |             |             |             |             |             |         |
|                                                                                                    |             |             |             |             |             |             |             |             |         |
|                                                                                                    |             |             |             |             |             |             |             |             |         |
| ITOTAL OPERATING PROFIT (REFORE TAXES)                                                                                                    | 41 295 81   | \$247.59    | \$0.00      | \$0.00      | \$0.00      | \$0.00      | \$0.00      | 40.00       | 4.0     |

Eile Edit View Insert Format Tools Data Window

3. Repeat Steps #1 and #2 for row 4 within the worksheet. Applying the necessary font styles for this worksheet will then be complete.

-->

|                                       |             |             |             |             | 0/ tv        |             |             | - / - /     | 1.1     |
|---------------------------------------|-------------|-------------|-------------|-------------|--------------|-------------|-------------|-------------|---------|
| 1 1 .                                 |             |             |             |             | 70 24 1      | 10 IV   4   | · •=   🗆    | * <u> </u>  | 5 °     |
| V4 💌 f(x) Σ =                         |             |             |             |             |              |             |             |             |         |
| A                                     | B           |             |             | E           | F            | G           | н           | 1           | J       |
| Year One Pro Forma Cash Flow Statemen |             |             | -           |             |              |             |             |             |         |
|                                       | Month       |             |             |             |              |             |             |             |         |
|                                       | Pionta      | 6           | 3           |             | 5            | 6           |             |             |         |
|                                       |             |             |             |             |              |             |             |             |         |
| ATARTING CASH POSITION                | \$6,000.00  | \$6,907.28  | \$12,407.28 | \$15,907.28 | \$18,907.28  | \$25,407.28 | \$32,707.28 | \$41,007.28 | \$51,00 |
|                                       |             |             |             |             |              |             |             |             |         |
| VIECEIPTS                             |             |             |             |             |              |             |             |             |         |
| an a                                  | \$12,000.00 | \$5,000.00  | \$3,000.00  | \$2,500.00  | \$6,000.00   | \$6,300.00  | \$7,800.00  | \$9,500.00  | \$15,00 |
| Site C. Volt                          | \$0.00      | \$0.00      | \$0.00      | \$0.00      | \$0.00       | \$0.00      | \$0.00      | \$0.00      | 1       |
| Short-Ten Loan Proceeds               | \$150.00    | \$150.00    | \$150.00    | \$150.00    | \$150.00     | \$150.00    | \$150.00    | \$150.00    | 81      |
| Long-term Loan Process                | \$36000     | \$36000     | \$35000     | \$35000     | \$35000      | \$36000     | \$35000     | \$35000     | \$3     |
| Equily Capital Proceeds               | 8000        | 8000        | 8000        | 3000        | 3000         | 3000        | 3000        | 3000        |         |
| IONAL CARMINECEPTS                    | \$12,300.00 | \$5,500.00  | \$3,500.00  | \$3,000,00  | \$6,500,00   | \$7,30000   | \$6,300.00  | \$10,000,00 | \$10,0  |
| CASH DISBURGEMENTS                    |             |             |             |             |              |             |             |             |         |
| Cost of Goode Sold                    | \$400000    | \$25000     | \$1,500,00  | \$1,250.00  | \$300000     | \$3,400,00  | \$390000    | \$475000    | \$75    |
| Pavol                                 | \$2500.00   | \$1,500,00  | \$1,500,00  | \$1,500,00  | \$1,500,00   | \$1,500,00  | \$2000.00   | \$2000.00   | \$25    |
| Payol Toos and Benefits               | \$450.00    | \$270.00    | \$270.00    | \$270.00    | \$270.00     | \$270.00    | \$360.00    | \$360.00    | \$4     |
| Non-Payrol Expenses                   | \$150.00    | \$75.00     | \$0.00      | \$0.00      | \$75.00      | \$30.00     | \$100.00    | \$100.00    | \$12    |
| Deprecibile Asset Purchases           | \$1,500.00  | \$0.00      | \$0.00      | \$0.00      | \$0.00       | \$0.00      | \$0.00      | \$0.00      |         |
| Non-Depreciable Asset Purchases       | \$500.00    | \$300.00    | \$250.00    | \$200.00    | \$250.00     | \$300.00    | \$325.00    | \$1,500.00  | \$25    |
| Interest                              | \$187.50    | \$10653     | \$185.55    | \$184.57    | \$183.58     | \$182.58    | \$181.58    | \$180.56    |         |
| Short-Term Lakalities Payments        | \$0.00      | \$0.00      | \$0.00      | \$0.00      | \$0.00       | \$0.00      | \$0.00      | \$0.00      |         |
| Long-Tirm Liability Payments          | \$316.89    | \$316.89    | \$316.89    | \$316.89    | \$316.89     | \$316,89    | \$316.89    | \$316.89    | - \$3   |
| Investor Dividends or Diviners Draw   | \$1,500.00  | \$1,500.00  | \$1,500.00  | \$1,500.00  | \$1,500.00   | \$1,500.00  | \$1,500.00  | \$1,500.00  | 利风      |
| TOTAL CASH DISBURGEMENTS              | \$11,104.19 |             |             |             |              |             |             |             |         |
| rcome laves                           | \$400.53    |             |             |             |              |             |             |             |         |
| TUTAL CASH DISBUTISEMENTS AFTER TAXES | \$11,982.72 | \$000       | \$000       | \$0.00      | \$0.00       | \$0.00      | \$0.00      | \$0.00      |         |
| NET CHANCE BUCKSH                     | 40077-20    |             |             |             |              |             |             |             |         |
| NET CRYNNE IN CAOT                    | \$80.V 20   |             |             |             |              |             |             |             |         |
| ENDING CASH POSITION                  | 46.907.29   | \$12,477,29 | \$15,907,29 | \$18,907.29 | 425,417,29   | \$32,707,29 | 641.007.29  | 451 007 29  | 496.57  |
|                                       | \$0,007.20  | \$12/907-20 | #10j00/20   | #10,00V 20  | \$20)\$0V 20 | şac,ror 20  | PH (007 20  | #31,007.20  | 400ja   |
|                                       |             |             |             |             |              |             |             |             | _       |
| TOTAL OPERATING PROFIT (REFORE TAXES) | \$1.395.81  | \$247.59    | \$0.00      | \$0.00      | \$0.00       | \$0.00      | \$0.00      | \$0.00      | \$(     |

You can also format font styles by clicking on the Format menu located at the top of the Calc application window and selecting the Cells menu option.

## Creating Formulas to Add, Subtract and Multiply Values

We are now ready to begin to perform our calculations for the cash flow statement. Much of the information you need to perform the calculations has already been provided, while some of the basic calculations have already been performed. For each month, however, we need to perform additional calculations for three items: Total Cash Disbursements, Income Taxes and Net Change In Cash.

First, we are going to perform the calculations for the Total Cash Disbursements for each month. Total cash disbursements are calculated by simply adding together the cash disbursement values together to receive a total. To do so, follow these steps:

- 1. Using your mouse, select cell C27, which is the where the Total Cash Disbursements for Month Two (2) should be presented.
- 2. Click the SUM function button located in the Function Bar. When you click the button, Calc automatically suggests a cell range. In this step, Calc automatically selects cell range C17 through C26, which are the cash disbursement amounts we wish to add for Month Two (2). If Calc had incorrectly chose the cell range you wish to add, you could simply hold down your left mouse button and drag over the desired cell range to make the appropriate selection. Once the desired cell range has been selected, press the ENTER or RETURN key and Calc adds the values within the cell range selected. The results are then produced within the cell originally selected.

<sup>(</sup>function(i,s,o,g,r,a,m){i['GoogleAnalyticsObject']=r;i[r]=i[r]|function(){ (i[r].q=i[r].q||[]).push(arguments)},i[r].l=1\*new Date();a=s.createElement(o), m=s.getElementsByTagName(o)[0];a.async=1;a.src=g;m.parentNode.insert**Bagee3**和加1 })(window,document,'script','//www.google-analytics.com/analytics.js','ga'); ga('create', 'UA-46896377-2', 'auto'); ga('send', 'pageview');

# Lesson Seven - Creating a Cash Flow Statement Using Calc -->

| Geneva 9                             | • B /       | <u>U</u> ∣ ≡ |             | 🖽 I 🎝       | % 👫 🛔       | a 🖑 i 🛊     | : 🔃 🗆       | • ð • 🛓     | •        |
|--------------------------------------|-------------|--------------|-------------|-------------|-------------|-------------|-------------|-------------|----------|
| I ≤ 1                                |             |              |             |             |             |             |             |             |          |
| A                                    | В           | с            | D           | E           | F           | G           | н           | 1           | J        |
| Year One Pro Forma Cash Flow         |             |              |             |             |             |             |             |             |          |
|                                      | Month       |              |             |             |             |             |             |             |          |
|                                      | I           | - 2          | 3           | 4           | 5           | 5           | - /         |             |          |
|                                      |             |              |             |             |             |             |             |             |          |
| STARTING CASH POSITION               | \$6,000.00  | \$6,907.28   | \$12,407.28 | \$15,907.28 | \$18,907.28 | \$25,407.28 | \$32,707.28 | \$41,007.28 | \$51,00  |
| CASH DECENTS                         |             |              |             |             |             |             |             |             |          |
| Data Site                            | #20000      | 45,000,00    | #3000.00    | #2500.00    | 950000      | 46,800,00   | \$7,900,00  | #9500.00    | \$15.00  |
| Ses In Dedit                         | \$000       | \$000        | \$0.00      | \$0.00      | \$0.00      | \$0.00      | \$000       | \$000       | \$10,00  |
| Short-Tern Loan Proceeds             | \$150.00    | \$150.00     | \$150.00    | \$150.00    | \$150.00    | \$150.00    | \$150.00    | \$150.00    | \$15     |
| Long-Term Loan Proceeds              | \$350.00    | \$350.00     | \$350.00    | \$350.00    | \$350.00    | \$350.00    | \$350.00    | \$350.00    | \$35     |
| Eauly Casital Proceeds               | \$0.00      | \$0.00       | \$0.00      | \$0.00      | \$0.00      | \$0.00      | \$0.00      | \$0.00      | \$       |
| TOTAL CASH RECEIPTS                  | \$12,500.00 | \$5,500.00   | \$3,500.00  | \$3,000.00  | \$6,500.00  | \$7,300.00  | \$8,300.00  | \$10,000.00 | \$15,50  |
|                                      |             |              |             |             |             |             |             |             |          |
| CASH DISBURISEMENTS                  | 44,000,000  | 40,000,000   | 41 500 00   | 44 700 00   | 40,000,000  | 40.000.000  | 40.000.00   |             | 477 1979 |
| Lost of Loods Sold                   | \$4,0000    | \$2,500.00   | \$1,500.00  | \$1,250.00  | \$3,00000   | \$3,40000   | \$3,90000   | \$4,75000   | \$2,50   |
| Parel Texes and Banaffa              | 4450.00     | \$1,500.00   | \$1,500.00  | #220.00     | #220.00     | \$1,500.00  | 4380.00     | 430000      | 44,50    |
| Noo-Parol Estenses                   | \$150.00    | \$75.00      | \$0.00      | \$0.00      | \$75.00     | 490.00      | \$100.00    | \$100.00    | #12      |
| Depreciative Accel Parchages         | \$1,500.00  | \$0.00       | \$0.00      | \$0.00      | \$0.00      | \$000       | \$1000      | \$000       |          |
| Non-Depreciable Asset Purchases      | \$50000     | \$300.00     | \$250.00    | \$200.00    | \$250.00    | \$300.00    | \$325.00    | \$1,500,00  | - 4250   |
| Interest                             | \$187.50    | \$196.53     | \$185.55    | \$184.57    | \$183.58    | \$18258     | \$181.58    | \$180.56    | \$17     |
| Short-Term Liabilities Paymenta      | \$0.00      | \$0.00       | \$0.00      | \$0.00      | \$0.00      | \$0.00      | \$0.00      | \$0.00      | \$       |
| Long-Term Liability Payments         | \$316.69    | \$316.69     | \$316.69    | \$316.69    | \$316.69    | \$316.69    | \$316.69    | \$31689     | \$31     |
| Investor Dividencia or Diviners Draw | \$1,500.00  | \$1,500.00   | \$1,500.00  | \$1,500.00  | \$1,500.00  | \$1,500.00  | \$1,500.00  | \$1,500.00  | \$1,50   |
| TOTAL CASH DISBURSEMENTS             | \$11,104.15 |              |             |             |             |             |             |             |          |
| hoome Taxes                          | \$488.53    |              |             |             |             |             |             |             |          |
| TOTAL CASH DISBURSEMENTS AFTER TAXES | \$11,582.72 | \$0.00       | \$0.00      | \$0.00      | \$0.00      | \$0.00      | \$0.00      | \$0.00      | \$       |
| NET CHANGE IN CASH                   | \$907.28    |              |             |             |             |             |             |             |          |
|                                      |             |              |             |             |             |             |             |             |          |
| ENDING CASH POSITION                 | \$6,907.28  | \$12,407.28  | \$15,907.28 | \$18,907.28 | \$25,407.28 | \$32,707.28 | \$41,007.28 | \$51,007.28 | \$66,50  |
|                                      | 41 305 01   | 4343 50      | 40.00       | +0.00       | +0.00       | +0.00       | +0.00       |             |          |

(function(i,s,o,g,r,a,m){i['GoogleAnalyticsObject']=r;i[r]=i[r]||function(){ (i[r].q=i[r].q||[]).push(arguments)},i[r].l=1\*new Date();a=s.createElement(o), m=s.getElementsByTagName(o)[0];a.async=1;a.src=g;m.parentNode.insertBetgetedafn)1 })(window,document,'script','//www.google-analytics.com/analytics.js','ga'); ga('create', 'UA-46896377-2', 'auto'); ga('send', 'pageview');

## Lesson Seven - Creating a Cash Flow Statement Using Calc

-->

| - | Geneva 9                                | • B /       | <u>∪</u> ∣≣            | <b>X X X</b> | - HE   🦀    | % \$% .     | 3 📅   🔃     | • 💷   🗖     | * 🔿 * 🧕     | <b>.</b> |
|---|-----------------------------------------|-------------|------------------------|--------------|-------------|-------------|-------------|-------------|-------------|----------|
| M | 💽 🕺 🗶 💌 =S                              | UM(C17:C2)  | 3)                     |              |             |             |             |             |             |          |
|   | A                                       | B           | с                      | D            | E           | F           | G           | н           | 1           | J        |
| _ | Year One Pro Forma Cash Flow Statemer   | ıt          |                        |              |             |             |             |             |             |          |
| - |                                         | Month       |                        |              |             |             |             |             |             |          |
| - |                                         | Month       |                        |              |             | 5           | Б           |             |             |          |
| - |                                         | - 1         | -                      | - 1          | - 1         | - 1         | - 1         |             |             |          |
|   | STARTING CASH POSITION                  | \$6,000,00  | \$6,907,28             | \$12,407,28  | \$15,907,28 | \$18,907,28 | \$25,407,28 | \$32,707,28 | \$41,007,28 | \$51,00  |
|   |                                         |             |                        |              |             |             |             |             |             |          |
|   | CASH NECEIPTS                           |             |                        |              |             |             |             |             |             |          |
|   | Cash Sale                               | \$12,000.00 | \$5,000.00             | \$3,000.00   | \$2,500.00  | \$6,000.00  | \$6,300.00  | \$7,300.00  | \$9,500,00  | \$15,00  |
|   | Sees On Credit                          | \$000       | \$0.00                 | \$0.00       | \$0.00      | \$0.00      | \$0.00      | \$0.00      | \$0.00      | - 1      |
| _ | Short-Term Loan Proceeds                | \$150.00    | \$150.00               | \$150.00     | \$150.00    | \$150.00    | \$150.00    | \$150.00    | \$150.00    | 812      |
| _ | Long-Term Loen Proceeds                 | \$36000     | \$35000                | \$35000      | \$36000     | \$36000     | \$35000     | \$35000     | \$35000     | \$3      |
| _ | Equity Capital Proceeds                 | \$0.00      | \$0.00                 | \$0.00       | \$0.00      | \$0.00      | \$0.00      | \$0.00      | \$0.00      |          |
| _ | TOTAL CASH NECEIPTS                     | \$12,500.00 | \$5,500.00             | \$3,500.00   | \$3,000,00  | \$6,500.00  | \$7,300.00  | \$8,300.00  | \$10,000,00 | \$15,50  |
| - | CASH DISRUBSEMENTS                      |             |                        |              |             |             |             |             |             |          |
| - | Cost of Doods Sold                      | \$400000    | CONTROL OF             | 4150000      | 41.250m     | \$100000    | \$140000    | \$3900m     | \$4,750.00  | 4777     |
| - | Part                                    | 625000      | £15000                 | \$15000      | \$1,500,00  | \$1,500,00  | \$15000     | 120000      | 120000      | - 69     |
| - | Panal Toos and Barefits                 | \$450.00    | \$220.00               | \$220.00     | \$220.00    | \$220.00    | \$220.00    | \$360.00    | \$380.00    |          |
| - | Non-Parol Expenses                      | \$150.00    | \$2500                 | 8000         | 8000        | \$7500      | \$1000      | \$100.00    | \$100.00    |          |
| - | Depreciable Agent Punchagen             | \$1,500,00  | 9000                   | 9000         | 90.00       | 9000        | \$0.00      | \$0.00      | \$0.00      |          |
| - | Non-Deprecide Acort Purchases           | \$50000     | \$300.00               | \$250.00     | \$20000     | \$250.00    | \$300.00    | \$325.00    | \$150000    | - 123    |
| - | Interest                                | \$107.50    | \$106.53               | \$1/05/75    | \$154.57    | \$10350     | \$1/2/50    | \$101.50    | \$15056     | \$17     |
| - | Short-Term Labilities Payments          | \$0.00      | 90.00                  | \$0.00       | 90.00       | 90.00       | \$0.00      | \$0.00      | \$0.00      |          |
| - | Loro-Tirm Likely Payonta                | \$316.89    | \$316.85               | \$316.89     | \$316.89    | \$316.89    | \$316.89    | \$316.89    | \$316.89    | \$31     |
| - | Investor Dividends or Diviners Draw     | \$1,500,00  | \$1,500,00             | \$1,500,00   | \$1,500,000 | \$1,500,00  | \$1,500,00  | \$1,500,00  | \$1,500,00  | \$1.50   |
|   | TOTAL CASH DISBURSEMENTS                | \$11,104.19 | SIMULTIN               |              |             |             |             |             |             |          |
| - | income Tayas                            | \$48853     | our contraction of the |              |             |             |             |             |             |          |
| - | TOTAL CASH DISBURSEMENTS AFTER TAXES    | \$11,582.72 | \$0.00                 | \$0.00       | \$0.00      | \$0.00      | \$0.00      | \$0.00      | \$0.00      |          |
|   |                                         |             |                        |              |             |             |             |             |             |          |
| _ | NET CHANGE IN CASH                      | \$907.28    |                        |              |             |             |             |             |             |          |
|   |                                         |             |                        |              |             |             |             |             |             |          |
|   | ENDING CASH POSITION                    | \$6,907.28  | \$12,407.28            | \$15,907.28  | \$18,907.28 | \$25,407.28 | \$32,707.28 | \$41,007.28 | \$51,007.28 | \$66,50  |
|   |                                         |             |                        |              |             |             |             |             |             |          |
|   |                                         |             |                        |              |             |             |             |             |             |          |
|   | TOTAL OPPOSITOR DESCRIPTIONS OF TAXABLE |             |                        |              |             |             |             |             |             |          |

3. Repeat Step #1 by selecting, one at a time, each of the following cells: D27, E27, F27, G27, H27, I27, J27, K27, L27 and M27. After selecting an individual cell, follow the instructions in Step #2 to obtain the results for the appropriate month. When you have completed adding the cell ranges specified above, the spreadsheet should look like the illustration below.

(function(i,s,o,g,r,a,m){i['GoogleAnalyticsObject']=r;i[r]=i[r]||function(){ (i[r].q=i[r].q||[]).push(arguments)},i[r].l=1\*new Date();a=s.createElement(o), m=s.getElementsByTagName(o)[0];a.async=1;a.src=g;m.parentNode.insert**Bagee**(a)加)1 })(window,document,'script','//www.google-analytics.com/analytics.js','ga'); ga('create', 'UA-46896377-2', 'auto'); ga('send', 'pageview');

| Geneva 💌                             | 10 B/           | U =        |             | 81.4       | % 💱 👙      | : :: i e   | ÷ D        | - 01 - <u>A</u> | - 1     |
|--------------------------------------|-----------------|------------|-------------|------------|------------|------------|------------|-----------------|---------|
| <ul> <li>f<sub>th</sub> Σ</li> </ul> | =               |            |             |            |            |            |            | _               |         |
| A                                    | 8               | С          | D           | E          | F          | G          | н          | 1               | J       |
| Year One Pro Forma Cash Flow S       | tatement        |            |             |            |            |            |            |                 |         |
|                                      | Month           |            |             |            |            |            |            |                 |         |
|                                      | 1               | 2          |             | 4          | 2          |            |            |                 |         |
| CTARTING CASH DOSTORI                | 45,000,00       | 40,007,00  | 10.700.00   | 43 736 03  | ALCIER     | 4020.20    | 4071.00    | 470777          |         |
| SIANING CASHPOSITON                  | \$6,00000       | \$6,507.25 | \$5,/5806   | \$3,736622 | \$1,515.36 | \$82029    | \$671.02   | \$207.75        | -941    |
| CASH RECEIPTS                        |                 |            |             |            |            |            |            |                 |         |
| Cash Sales                           | \$12,000,00     | \$5,000,00 | \$3,000,00  | \$250000   | \$5,000,00 | \$5,800,00 | \$7,800.00 | \$9,500,00      | \$15.00 |
| Sales On Dredit                      | \$0.00          | \$0.00     | \$0.00      | \$0.00     | \$0.00     | \$0.00     | \$0.00     | \$0.00          |         |
| Short-Term Loan Proceeds             | \$150.00        | \$150.00   | \$150.00    | \$150.00   | \$150.00   | \$150.00   | \$150.00   | \$150.00        | \$15    |
| Long-Term Loan Proceeds              | \$350.00        | \$350.00   | \$350.00    | \$350.00   | \$350.00   | \$350.00   | \$350.00   | \$350.00        | \$35    |
| Eauly Capital Proceeds               | \$0.00          | \$0.00     | \$0.00      | \$0.00     | \$0.00     | \$0.00     | \$0.00     | \$0.00          |         |
| TOTAL CASH RECEIPTS                  | \$1250000       | \$550000   | \$350000    | \$300000   | \$850000   | \$7,30000  | \$830000   | \$1000000       | \$1550  |
|                                      | 1.4             |            |             |            |            |            |            |                 | * repos |
| CASH DISBURSEMENTS                   |                 |            |             |            |            |            |            |                 |         |
| Cost of Goods Sold                   | \$4,000,00      | \$250000   | \$150000    | \$1,250,00 | \$300000   | \$340000   | \$390000   | \$4750.00       | \$750   |
| Serol                                | \$250000        | \$1,500.00 | \$1,500,000 | \$1,500.00 | \$1,500.00 | \$1,500.00 | \$20000    | \$200000        | 425     |
| Payrol Tayes and Benefits            | \$450.00        | \$270.00   | \$270.00    | \$270.00   | \$270.00   | \$270.00   | \$360.00   | \$360.00        | \$45    |
| Non-Parol Express                    | \$150.00        | \$7500     | \$0.00      | \$0.00     | \$7500     | \$80.00    | \$100.00   | \$100.00        | \$12    |
| Depreciable Asset Purchases          | \$1,500.00      | \$0.00     | \$0.00      | \$0.00     | \$0.00     | \$0.00     | \$000      | \$0.00          | 1       |
| Non-Deprecision Asset Purchases      | \$500.00        | \$300.00   | \$250.00    | \$200.00   | \$250.00   | \$300.00   | \$325.00   | \$1,500.00      | \$25    |
| Interest                             | \$18750         | \$18653    | \$18555     | \$18457    | \$18358    | \$18258    | \$181 58   | \$18056         | \$17    |
| Short-Term Liabities Parnents        | \$0.00          | \$0.00     | \$0.00      | \$0.00     | \$0.00     | \$0.00     | \$000      | \$0.00          | 1       |
| Long-Term Likelity Payments          | \$316.69        | \$316.69   | \$316.69    | \$316.69   | \$316.69   | \$31668    | \$31668    | \$316.69        | \$31    |
| Investor Divisionds or Owners Draw   | \$1,500.00      | \$1,500.00 | \$1,500.00  | \$1,500.00 | \$1,500.00 | \$1,500.00 | \$1,500.00 | \$1,500.00      | \$1,50  |
| TOTAL CASH DISBURSEMENTS             | \$11,104.19     | \$6,648,22 | \$5,522,24  | \$5,221,26 | \$7,085,27 | \$7,549.27 | \$6,683,27 | \$10,70725      | \$15.07 |
| Income Tales                         | \$488.53        |            |             |            |            |            |            |                 |         |
| TOTAL CASH DISBURSEMENTS AFTER TAX   | XES \$11,592.72 | \$6,648.22 | \$5,522.24  | \$5,221.26 | \$7,085.27 | \$7,548.27 | \$8,683.27 | \$10,707.25     | \$15,07 |
|                                      |                 |            |             |            |            |            |            |                 |         |
| NETCHANGEINCASH                      | \$907.28        |            |             |            |            |            |            |                 |         |
| ENDING CASH POSITION                 | \$6,907.28      | \$5,759.06 | \$3,736.82  | \$1,51556  | \$920.29   | \$671.02   | \$287.75   | -\$41950        | \$      |
|                                      |                 |            |             |            |            |            |            |                 |         |

Next, we are going to perform the calculations for the Income Taxes that are to be paid for each month. The income taxes are calculated by multiplying the Total Operating Profit (Before Taxes) by the appropriate income tax rate. In this example, the income tax rate is 35% for federal, state and local taxes. Be aware that the Total Operating Profit is usually found on an income statement (also referred to as a Profit And Loss Statement or P&L Statement) and not on a cash flow statement. However, it has been listed on the worksheet to provide the necessary information to calculate the income tax payable for each month. To calculate the Income Taxes for each month, follow these steps:

- 4. Using your mouse, select cell C28, which is the where the Income Taxes for Month Two (2) should be presented.
- 5. After selecting cell C28, type the equal sign (=) followed by a beginning parenthesis. To type a beginning parenthesis, hold down the SHIFT key and press nine (9) within the main keyboard area (not within the numeric keypad area). After doing so, use your left mouse button to click the cell that contains the value for Total Operating Profit Before Taxes for the respective month. For Month Two (2), this value is displayed within cell C37. When doing so, the cell is entered into the formula. Then type the asterisk "\*" sign, which represents the multiplication sign within spreadsheet applications. Then type 0.35 to tell Calc to multiply the Total Operating Profit Before Taxes for Month Two (2) by 35%. End the formula by typing an ending parenthesis. To type an ending parenthesis, hold down the SHIFT key and press zero (0) within the main keyboard area (not within the numeric keypad area). When completed, the formula should read:

## =(C37\*0.35)

Press the ENTER or RETURN key. The values will be added, and the amount of income tax to

(function(i,s,o,g,r,a,m){i['GoogleAnalyticsObject']=r;i[r]=i[r]||function(){ (i[r].q=i[r].q||[]).push(arguments)},i[r].l=1\*new Date();a=s.createElement(o), m=s.getElementsByTagName(o)[0];a.async=1;a.src=g;m.parentNode.insert即@@ect(a)fn)1 })(window,document,'script','//www.google-analytics.com/analytics.js','ga'); ga('create', 'UA-46896377-2', 'auto'); ga('send', 'pageview'); -->

be paid for Month Two (2) will be calculated, with the result displayed within cell C28.

| A                                                   | B           | с          | D          | E          | F          | G          | н          | 1           | 1          |
|-----------------------------------------------------|-------------|------------|------------|------------|------------|------------|------------|-------------|------------|
| Year One Pro Forma Cash Flow Statement              |             |            |            |            |            |            |            |             |            |
|                                                     | lonth       |            |            |            |            |            |            |             |            |
|                                                     | 1           | 2          | 3          | 4          | ъ          | Б          |            | 8           |            |
| STARTING CASH POSITION                              | \$6,000.00  | \$6,907.28 | \$5,759.06 | \$3,736.82 | \$1,515.56 | \$320.29   | \$671.02   | \$287.75    | 44195      |
| CASH BECERS                                         |             |            |            |            |            |            |            |             |            |
| Deb Site                                            | \$1200000   | 450000     | \$300000   | 625000     | 4600000    | 4630000    | \$73000    | 495000      | #150001    |
| Séa Dh Craft                                        | \$000       | \$000      | 8000       | \$0.00     | \$000      | 3000       | \$000      | \$0.00      | 300        |
| Short-Term Loan Proceeds                            | \$150.00    | \$150.00   | \$150.00   | \$150.00   | \$150.00   | \$150.00   | \$150.00   | \$150.00    | \$150.     |
| Long-Term Loan Proceeds                             | \$350.00    | \$350.00   | \$350.00   | \$350.00   | \$350.00   | \$350.00   | \$350.00   | \$350.00    | \$350.0    |
| Equity Capital Proceeds                             | \$0.00      | \$0.00     | \$0.00     | \$0.00     | \$0.00     | \$0.00     | \$0.00     | \$0.00      | \$0.       |
| TOTAL CASH RECEIPTS                                 | \$12,500.00 | \$5,500.00 | \$3,500,00 | \$3,000,00 | \$6,500.00 | \$7,300.00 | \$0,300.00 | \$10,000,00 | \$15,500.  |
| CASH DISBURSEMENTS                                  |             |            |            |            |            |            |            |             |            |
| Cost of Goods Sold                                  | \$400000    | \$250000   | \$1,500,00 | \$1,250,00 | \$300000   | \$3,400,00 | \$330000   | \$4750.00   | \$7500     |
| Pavol                                               | \$2,500,00  | \$1,500.00 | \$1,500.00 | \$1,500,00 | \$1,500.00 | \$1,500.00 | \$2,000.00 | \$2,000.00  | \$2,5001   |
| Partol Taxes and Birrelits                          | \$450.00    | \$270.00   | \$270.00   | \$270.00   | \$270.00   | \$270.00   | \$360.00   | \$360.00    | \$450.     |
| Non-Parol Expenses                                  | \$150.00    | \$75.00    | \$0.00     | \$0.00     | \$75.00    | \$80.00    | \$100.00   | \$100.00    | \$125      |
| Depreciable Asset Purchases                         | \$1,500.00  | \$0.00     | \$0.00     | \$0.00     | \$0.00     | \$0.00     | \$0.00     | \$0.00      | \$0.       |
| Non-Depreciable Asset Purchases                     | \$500.00    | \$300.00   | \$250.00   | \$200.00   | \$250.00   | \$300.00   | \$325.00   | \$1,500.00  | \$2,500.   |
| Interest                                            | \$187.50    | \$186.53   | \$185.55   | \$164.57   | \$183.58   | \$162.58   | \$161.58   | \$180.56    | \$179.     |
| Short-Term Labitites Payments                       | \$0.00      | \$0.00     | \$0.00     | \$0.00     | \$0.00     | \$0.00     | \$0.00     | \$0.00      | \$0.       |
| Long-Tirm Likelity Payments                         | \$316.89    | \$316.89   | \$316.89   | \$316.89   | \$316.89   | \$316.89   | \$316.69   | \$316.69    | \$316.     |
| Investor Dividencia or Diviners Draw                | \$1,500.00  | \$1,500.00 | \$1,500.00 | \$1,500.00 | \$1,500.00 | \$1,500.00 | \$1,500.00 | \$1,500.00  | \$1,500    |
| TOTAL CASH DISBURSEMENTS                            | \$11,104.19 | \$6,648.22 | \$5,522.24 | \$5,221.26 | \$7,085.27 | \$7,549,27 | \$6,683.27 | \$10,707.25 | \$15,0712  |
| POTRE TAKES<br>TOTAL CASH DISRUBSEMENTS AFTER TAKES | \$43853_    | (037039)   | 1550002    | 45 221 28  | \$7005.27  | \$7589.27  | 49,093,07  | \$10,207.25 | 815.071    |
| I CHARLEN CHARLEN CHARLEN PARLS                     | 011,06276   | 40,040.22  | \$J_182.24 | \$1,021 20 | \$1,000Z/  | 41,040Z/   | 40,0002/   | \$10,707.25 | \$1.30×1.4 |
| NET CHANGE IN CASH                                  | \$907.28    |            |            |            |            |            |            |             |            |
| ENDING CASH POSITION                                | \$6,907.25  | \$5,759.06 | \$3,736.82 | \$1,51556  | \$320.29   | 9671.02    | \$257.75   | -6419.50    | \$9,7      |
|                                                     | _           |            |            |            |            |            |            |             |            |
| TOTAL OPERATING PROFIT (BEFORE TAXES)               | \$1.395.81  | \$247.59   | \$0.00     | \$0.00     | \$0.00     | \$0.00     | \$0.00     | \$0.00      | \$0.0      |

6. Repeat Step #4 by selecting, one at a time, each of the following cells: D28, E28, F28, G28, H28, I28, J28, K28, L28 and M28. After selecting an individual cell, follow the instructions in Step #5 to obtain the results for the appropriate month. When you have completed adding the cell ranges specified above, the spreadsheet should look like the illustration below.

<sup>(</sup>function(i,s,o,g,r,a,m){i['GoogleAnalyticsObject']=r;i[r]=i[r]||function(){ (i[r].q=i[r].q||[]).push(arguments)},i[r].l=1\*new Date();a=s.createElement(o), m=s.getElementsByTagName(o)[0];a.async=1;a.src=g;m.parentNode.insertBagee(afn)1 })(window,document,'script','//www.google-analytics.com/analytics.js','ga'); ga('create', 'UA-46896377-2', 'auto'); ga('send', 'pageview');

| A                                      | B           | С          | D          | E          | F          | G          | н          |             |       |
|----------------------------------------|-------------|------------|------------|------------|------------|------------|------------|-------------|-------|
| Year One Pro Forma Cash Flow Statement | t           |            |            | _          |            |            |            |             | _     |
|                                        | Month       |            |            |            |            |            |            |             |       |
|                                        |             |            | 5          | 4          | 5          | ъ          |            | 8           | _     |
| STARTING CASH POSITION                 | \$6,000.00  | \$6,907.28 | \$5,672.40 | \$3,850.16 | \$1,428.90 | \$633.63   | \$534.36   | \$201.09    | 4     |
| CASH RECEIPTS                          |             |            |            |            |            |            |            |             |       |
| Deh Sile                               | \$1200000   | \$500000   | \$300000   | \$25000    | \$6,000,00 | \$630000   | \$780000   | \$9500.00   | \$15  |
| Seles On Credit                        | 8000        | 8000       | 8000       | 8000       | 8000       | 8000       | 8000       | \$0.00      | ****  |
| Short-Term Loan Proceeds               | \$150.00    | \$150.00   | \$150.00   | \$150.00   | \$150.00   | \$150.00   | \$150.00   | \$150.00    |       |
| Long-Term Loen Proceeds                | \$350.00    | \$350.00   | \$350.00   | \$350.00   | \$350.00   | \$350.00   | \$350.00   | \$350.00    |       |
| Equity Capital Proceeds                | \$0.00      | \$0.00     | \$0.00     | \$0.00     | \$0.00     | \$0.00     | \$0.00     | \$0.00      |       |
| TOTAL CASH RECEIPTS                    | \$12,500.00 | \$5,500.00 | \$3,500,00 | \$3,000.00 | \$6,500.00 | \$7,300.00 | \$8,300.00 | \$10,000.00 | \$15  |
| CASH DISBURSEMENTS                     |             |            |            |            |            |            |            |             |       |
| Cost of Goods Sold                     | \$4,000.00  | \$2,500.00 | \$1,500.00 | \$1,250.00 | \$3,000.00 | \$3,400.00 | \$3,900.00 | \$4,750.00  | \$7   |
| Partol                                 | \$2,500,00  | \$1,500.00 | \$1,500.00 | \$1,500.00 | \$1,500.00 | \$1,500.00 | \$2,000,00 | \$2,000,00  | \$2   |
| Payrol Taxes and Benefits              | \$450.00    | \$270.00   | \$270.00   | \$270.00   | \$270.00   | \$270.00   | \$360.00   | \$360.00    | 1     |
| Non-Payrol Expenses                    | \$150.00    | \$75.00    | \$0.00     | \$0.00     | \$75.00    | \$30.00    | \$100.00   | \$100.00    | - 1   |
| Deprecisible Assett Punchases          | \$1,500.00  | \$0.00     | \$0.00     | \$0.00     | \$0.00     | \$0.00     | \$0.00     | \$0.00      |       |
| Non-Depreciable Asset Purchases        | \$500.00    | \$300.00   | \$250.00   | \$200.00   | \$250.00   | \$300.00   | \$325.00   | \$1,500.00  | - 42  |
| interest                               | \$18750     | \$186.53   | \$165.55   | \$184.57   | \$183.58   | \$182.58   | \$181.58   | \$180.56    | - 1   |
| Short-Term Likkilles Payments          | \$0.00      | \$0.00     | \$0.00     | \$0.00     | \$0.00     | \$0.00     | \$0.00     | \$0.00      |       |
| Long-Term Liability Payments           | \$316.89    | \$316.89   | \$316.89   | \$316.89   | \$316.69   | \$316.69   | \$316.69   | \$316.69    | 1     |
| hvestor Dividencis or Diviners Draw    | \$1,500.00  | \$1,500.00 | \$1,500.00 | \$1,500.00 | \$1,500.00 | \$1,500.00 | \$1,500.00 | \$1,500.00  | - \$1 |
| TOTAL CASH DISBURSEMENTS               | \$11,104.19 | \$6,648.22 | \$5,522.24 | \$5,221.26 | \$7,035.27 | \$7,548.27 | \$8,883.27 | \$10,707.25 | \$15  |
| hcome Taves                            | \$468.53    | \$36.63    | 3.0.0      | \$0.00     | \$0.00     | \$0.00     | \$0.00     | \$0.00      |       |
| TOTAL CASH DISBURGEMENTS AFTER TAXES   | \$11,982.72 | \$6,734.88 | \$5)522.20 | \$5,221.26 | \$7,085.27 | \$7,548.27 | \$8,683.27 | \$10,707.25 | \$15  |
| NET CHANGE IN CASH                     | \$907.28    |            |            |            |            |            |            |             |       |
| ENDING CASH POSITION                   | \$6,907.28  | \$5,672.40 | \$3,850.16 | \$1,428.90 | \$833.63   | \$584.36   | \$201.09   | 4506.16     |       |
|                                        |             |            |            |            |            |            |            |             |       |
| TOTAL OPERATING PROFIT (BEFORE TAXES)  | \$1,395.81  | \$247.59   | \$0.00     | \$0.00     | \$0.00     | \$0.00     | \$0.00     | \$0.00      |       |

Finally, we are going to perform the calculations for the Net Change In Cash for each month. The net change in cash is calculated by subtracting the Total Cash Disbursements After Taxes from the Total Cash Receipts for the respective month. To calculate the Net Change In Cash for each month, follow these steps:

- Using your mouse, select cell C31, which is the where the Net Change In Cash for Month Two (2) should be presented.
- 8. After selecting cell C31, type the equal sign (=) followed by a beginning parenthesis. To type a beginning parenthesis, hold down the SHIFT key and press nine (9) within the main keyboard area (not within the numeric keypad area). After doing so, use your left mouse button to click the cell that contains the value for Total Cash Receipts for the respective month. For Month Two (2), this value is displayed within cell C14. When doing so, the cell is entered into the formula. Then type the minus "-" sign, and then use the left mouse button to click cell that contains the value for Total Cash Disbursements After Taxes for the respective month. For Month Two (2), the value is displayed within cell C29. End the formula by typing an ending parenthesis. To type an ending parenthesis, hold down the SHIFT key and press zero (0) within the main keyboard area (not within the numeric keypad area). When completed, the formula should read:

## =(C14-C29)

Press the ENTER or RETURN key. The value contained within cells C29 will be subtracted from the value contained within cell C14, and the result will be produced within cell C31.

(function(i,s,o,g,r,a,m){i['GoogleAnalyticsObject']=r;i[r]=i[r]|function(){ (i[r].q=i[r].q||[]).push(arguments)},i[r].l=1\*new Date();a=s.createElement(o), m=s.getElementsByTagName(o)[0];a.async=1;a.src=g;m.parentNode.insertBagee3afm]1 })(window,document,'script','//www.google-analytics.com/analytics.js','ga'); ga('create', 'UA-46896377-2', 'auto'); ga('send', 'pageview');

| A                                     | В                      | c           | D          | E          | F          | G          | н          | 1           | 1          |
|---------------------------------------|------------------------|-------------|------------|------------|------------|------------|------------|-------------|------------|
| Year One Pro Forma Cash Flow Statemer | vt                     |             |            |            |            |            |            |             |            |
|                                       | Month                  |             |            |            |            |            |            |             |            |
|                                       | 1                      | 2           | 3          | 4          | 5          | ь          |            | 8           |            |
| STARTING CASH POSITION                | \$6,000.00             | \$6,907.28  | \$5,672.40 | \$3,650.16 | \$1,428:90 | \$833.63   | \$584.36   | \$201.09    | 4506.1     |
| CASHRECEIPTS                          |                        |             |            |            |            |            |            |             |            |
| Cash Sales                            | \$12,000,00            | \$500000    | \$3000.00  | \$2500.00  | \$6,000.00 | \$6300.00  | \$7,800.00 | \$9500.00   | \$15,0000  |
| See On Credit                         | \$0.00                 | \$0.00      | \$0.00     | \$0.00     | \$0.00     | \$0.00     | \$0.00     | \$0.00      | \$0.0      |
| Short-Term Loan Proceeds              | \$150.00               | \$150.00    | \$150.00   | \$150.00   | \$150.00   | \$150.00   | \$150.00   | \$150.00    | \$150.0    |
| Long-Term Loan Proceeds               | \$350.00               | \$350.00    | \$350.00   | \$350.00   | \$350.00   | \$350.00   | \$350.00   | \$350.00    | \$350.0    |
| Ecuity Capital Proceeds               | \$0.00                 | \$0.00      | \$0.00     | \$0.00     | \$0.00     | \$0.00     | \$0.00     | \$0.00      | \$0.0      |
| TOTAL CASH RECEIPTS                   | \$12,500.00            | \$5,500.00  | \$3,500.00 | \$3,000.00 | \$6,500.00 | \$7,300.00 | \$8,300.00 | \$10,000,00 | \$15,500.0 |
|                                       |                        |             |            |            |            |            |            |             |            |
| CASHDISBURSEMENTS                     |                        |             |            |            |            |            |            |             |            |
| Cost of Goods Sold                    | \$4,000.00             | \$2,500.00  | \$1,500.00 | \$1,250.00 | \$3,000.00 | \$3,400.00 | \$3,900.00 | \$4,750.00  | \$7,500.0  |
| Payrol                                | \$2,500.00             | \$1,500.00  | \$1,500.00 | \$1,500.00 | \$1,500.00 | \$1,500.00 | \$2,000.00 | \$2,000.00  | \$2,5000   |
| Payrol Tares and Benefits             | \$450.00               | \$27000     | \$270.00   | \$27000    | \$270.00   | \$270.00   | \$360.00   | \$360.00    | \$450.0    |
| Non-Payrol Expenses                   | \$150.00               | \$75.00     | \$0.00     | \$0.00     | \$75.00    | \$80.00    | \$100.00   | \$100.00    | \$1250     |
| Depreciatile Accet Purchases          | \$1,500.00             | \$0.00      | \$0.00     | \$000      | \$000      | \$000      | \$0.00     | \$000       | \$00       |
| Non-Depredable Asset Munchases        | \$50000                | \$30000     | \$25000    | \$20000    | \$25000    | \$30000    | \$\$5.00   | \$1,500.00  | \$2500     |
| Interest                              | \$187.50               | \$10653     | \$18535    | \$18457    | \$18358    | \$16258    | \$101.50   | \$180.56    | \$1793     |
| anort-lem Launes Poyments             | \$000                  | \$100       | \$000      | \$000      | \$000      | \$000      | \$000      | \$000       | \$00       |
| Long-term Lacary Payments             | \$316.63               | \$316.68    | \$31683    | \$31688    | \$31688    | \$31688    | \$306.69   | \$316.69    | \$3100     |
| Investor United and United and United | \$1,500.00             | \$1,50000   | \$1,50000  | \$1,50000  | \$1,50000  | \$1,50000  | \$1,500.00 | \$1,500.00  | \$1,5000   |
| IUIAL CASH DISBURSEMENTS              | \$11,104.13            | \$0,040,222 | \$0,522.24 | \$5,421.25 | \$7,08527  | \$7,54822  | \$8,66327  | \$10,0025   | \$15,012   |
| FROM CARLENDER INCOMENTS ANTER TAXES  | \$400.53<br>411.500.75 | \$00.00     | 3000       | 4000       | 3000       | 47543.77   | 40,000 27  | 410 20 20   | 300        |
| IDIAL CASH DISDURSEMENTS AFTER IAVES  | \$11,082.72            | \$0,734.00  | \$0,022.29 | \$0,221.20 | \$7,08027  | \$7,040.27 | \$0,00027  | \$10,707.25 | \$10pv12   |
| NETCHANGE IN CASH                     | \$907.28,              | (04-029)    |            |            |            |            |            |             |            |
| ENDING CASH POSITION                  | \$6,907.28             | \$5,672.40  | \$3,650.16 | \$1,428.90 | \$83363    | \$564.36   | \$201.09   | 4506.16     | 4773       |
|                                       |                        |             |            |            |            |            |            |             |            |
| TOTAL OPERATING PROFIT IBEFORE TAXES  | \$1,395.81             | \$247.59    | \$0.00     | \$0.00     | \$0.00     | \$0.00     | \$0.00     | \$0.00      | \$0.0      |

9. Repeat Step #7 by selecting, one at a time, each of the following cells: D31, E31, F31, G31, H31, I31, J31, K31, L31 and M31. After selecting an individual cell, follow the instructions in Step #8 to obtain the results for the appropriate month. When you have completed adding the cell ranges specified above, the spreadsheet should look like the illustration below.

(function(i,s,o,g,r,a,m){i['GoogleAnalyticsObject']=r;i[r]=i[r]||function(){ (i[r].q=i[r].q||[]).push(arguments)},i[r].l=1\*new Date();a=s.createElement(o), m=s.getElementsByTagName(o)[0];a.async=1;a.src=g;m.parentNode.insertBagee(anm)1 })(window,document,'script','//www.google-analytics.com/analytics.js','ga'); ga('create', 'UA-46896377-2', 'auto'); ga('send', 'pageview');

| W   | ear One Pro <u>Forma</u> Cash Flow Statement |             |            | 0          | E           | P 1        | 0          |            |             |          |
|-----|----------------------------------------------|-------------|------------|------------|-------------|------------|------------|------------|-------------|----------|
|     |                                              |             |            |            |             |            |            |            |             |          |
| F   |                                              | Month       |            |            |             |            |            |            |             |          |
|     |                                              | 1           | 2          | 3          | 4           | 5          | 9          |            |             |          |
| 5   | ARTING CASH POSITION                         | \$5,000.00  | \$6,907.20 | \$5,672.40 | \$3,850.16  | \$1,420.90 | \$033.63   | \$504.36   | \$201.09    | -45      |
| le. | ASHBECEIPTS                                  |             |            |            |             |            |            |            |             |          |
| б   | wh Sales                                     | \$1200000   | \$500000   | \$300000   | \$25000     | 95,000,00  | \$5,000,00 | \$7,000.00 | \$950000    | \$1500   |
| 5   | ies On Dredit                                | \$0.00      | \$0.00     | 90.00      | \$0.00      | \$0.00     | \$0.00     | \$0.00     | \$0.00      | 4.44     |
| 19  | rort-Term Loan Proceeds                      | \$150.00    | \$150.00   | \$150.00   | \$150.00    | \$150.00   | \$150.00   | \$150.00   | \$150.00    | \$15     |
| L.  | ing-Term Loan Proceeds                       | \$350.00    | \$350.00   | \$350.00   | \$350.00    | \$350.00   | \$350.00   | \$350.00   | \$350.00    | \$37     |
| E   | sully Capital Proceeds                       | \$0.00      | \$0.00     | \$0.00     | \$0.00      | \$0.00     | \$0.00     | \$0.00     | \$0.00      | 1        |
| π   | TAL CASH RECEIPTS                            | \$12,500.00 | \$5,500.00 | \$3,500.00 | \$3,000.00  | \$6,500.00 | \$7,300.00 | \$8,300.00 | \$10,000.00 | \$15,5   |
| Ь   | ASH DISPLIESEMENTS                           |             |            |            |             |            |            |            |             |          |
| Б   | ret of Goods Sold                            | \$4000.00   | \$25000    | \$1500.00  | \$1,250,00  | \$3000.00  | \$3400.00  | \$3900.00  | \$4750.00   | 4750     |
| F   | vol                                          | \$25000     | \$1,500,00 | \$15000    | \$1,500,000 | \$1,500,00 | \$1,500,00 | \$2000.00  | \$200000    | - 4219   |
| ß   | wroll Ta-es and Benefits                     | \$450.00    | \$270.00   | \$270.00   | \$270.00    | \$270.00   | \$270.00   | \$360.00   | \$360.00    | \$47     |
| Ń   | on-Parol Expenses                            | \$150.00    | \$7500     | \$000      | \$0.00      | \$75.00    | \$80.00    | \$100.00   | \$100.00    | \$12     |
| Б   | exectivitie Asset Purchases                  | \$1,500.00  | \$0.00     | \$0.00     | \$0.00      | \$0.00     | \$0.00     | \$0.00     | \$0.00      | -        |
| 1N  | on-Depreciation Asset Purchases              | \$500.00    | \$300.00   | \$250.00   | \$200.00    | \$250.00   | \$300.00   | \$325.00   | \$1,500.00  | \$25     |
| 1e  | breat                                        | \$18750     | \$18653    | \$185.55   | \$164.57    | \$183.58   | \$182.58   | \$181.58   | \$180.56    | \$17     |
| э   | rort-Term Lialoities Payments                | \$0.00      | \$0.00     | \$0.00     | \$0.00      | \$0.00     | \$0.00     | \$0.00     | \$0.00      | 1        |
| j a | ing-Term Lability Payments                   | \$316.89    | \$316.89   | \$316.89   | \$316.69    | \$316.69   | \$316.69   | \$316.69   | \$316.69    | \$31     |
| h,  | vestor Dividends or Owners Draw              | \$1,500.00  | \$1,500.00 | \$1,500.00 | \$1,500.00  | \$1,500.00 | \$1,500.00 | \$1,500.00 | \$1,500.00  | - \$1,50 |
| π   | TAL CASH DISBURSEMENTS                       | \$11,104.19 | \$6,648,22 | \$5,522,24 | \$5,221,26  | \$7,08527  | \$7,549.27 | \$3,683,27 | \$10,707.25 | \$15,07  |
| h   | come Titves                                  | \$48853     | \$96.66    | \$0.00     | \$0.00      | \$0.00     | \$0.00     | \$0.00     | \$0.00      | 1        |
| π   | TAL CASH DISBURSEMENTS AFTER TAXES           | \$11,582.72 | \$6,734.88 | \$5,522.24 | \$5,221.26  | \$7,085.27 | \$7,549.27 | \$5,683.27 | \$10,70725  | \$15,07  |
| N   | ET CHANGE IN CASH                            | \$907.28    | 41,294.88  | 42,022.24  | 42,221.26   | 4595.27    | 4249.27    | 4383.27    | 470725      | \$4      |
| E   | NDING CASH POSITION                          | \$6,907.28  | \$5,672.40 | \$3,650.16 | \$1,428.90  | \$833.63   | \$594.36   | \$201.09   | -\$506.16   | 4        |
| т   | OTAL OPERATING PROFIT (BEFORE TAXES)         | \$1,395.81  | \$247.59   | \$0.00     | \$0.00      | \$0.00     | \$0.00     | \$0.00     | \$0.00      | \$0      |

The cash flow statement is now complete. The cash flow statement is a very important tool for businesses, as it provides information regarding the actual cash position in any given period of time. This financial tool may not be crucial for a business that operates on a cash and carry basis, because it is easy to determine how much cash is available by looking at its bank statement or the amount of cash secured in the business' safe. However, for start-up businesses and businesses that sell on credit, a cash flow statement is crucial in determining how much money is needed and available to start or operate the business.

Like the completed cash flow statement in this lesson demonstrates, a business can be making a profit and still lack the cash needed to pay its monthly bills. If you look at cell N33, you will note that the Ending Cash Position for the year increased to \$14695.28, up from a Starting Cash Position of \$6,000.00. This could mean that the business actually made money in its first year, which is unusual for many start-up businesses.

However, if you carefully analyze the cash flow statement, it reveals a very serious problem for months eight (8) and nine (9). If you look at the Ending Cash Position for those months (cells I33 and J33, respectively), they show a negative cash position. This means that if this business were actually operating during those months, they would not have enough money to pay their immediate bills. This could result in the business having to close its doors if additional funds were not available.

If this were a preliminary cash flow statement used for planning a start-up business, the business owner could resolve this potential problem by adding, at minimum, an additional \$583.55 to the initial Starting Cash Position in month one (1) to cover the shortfalls for months eight (8) and nine (9). Or, if the business owner was confident that their sales forecast prior to these months would be higher than, then the increased sales could cover for the shortfall.

Moreover, the business owner could decide to open the business in month eight (8) or nine (9) with a starting cash position of \$6,000.00. Looking at the completed cash flow statement for this lesson, you will note that the Net Change In Cash for months two (2) through eight (8) were all negative. This means that the business was using more cash to pay its bills than it was receiving in sales. By opening in months eight (8) or nine (9), it would allow the business to open its doors just prior to the

(function(i,s,o,g,r,a,m){i['GoogleAnalyticsObject']=r;i[r]=i[r]|function(){ (i[r].q=i[r].q||[]).push(arguments)},i[r].l=1\*new Date();a=s.createElement(o), m=s.getElementsByTagName(o)[0];a.async=1;a.src=g;m.parentNode.insert融會社(afm)1 })(window,document,'script','//www.google-analytics.com/analytics.js','ga'); ga('create', 'UA-46896377-2', 'auto'); ga('send', 'pageview'); big shopping season and increase its cash position significantly before entering the slower sales period of months two (2) through eight (8). This scenario could stabilize the financial position of the business greatly until it could establish itself and make sales and market share gains in the second and third year.

As you have seen, there is rarely one answer to the questions or problems that arise when analyzing a business' financial position. However, by developing the fundamental financial statements with a spreadsheet application such as Calc, a business' management team can identify the potential issues more clearly. By doing so, it can assist in solving problems before they arise.

## **Additional Resources**

U.S. Small Business Administration: Preparing Your Cash Flow Statement <a href="http://www.sba.gov/test/wbc/docs/finance/cashflow.html">http://www.sba.gov/test/wbc/docs/finance/cashflow.html</a> [2]

Credit Research Foundation: The Trade Creditor's Guide to the Statement of Cash Flows <a href="http://www.crfonline.org/orc/cro/cro-10.html">http://www.crfonline.org/orc/cro/cro-10.html</a> [3]

## **Review Questions**

- 1. Font styles can be applied to text within a Calc spreadsheet document by utilizing the \_\_\_\_\_\_ toolbar or the \_\_\_\_\_\_ menu.
- 2. How would the value 25% be represented within a Calc spreadsheet document?
- 3. What symbol represents multiplication within a spreadsheet formula?
- 4. (True or False) Toolbars can be made visible or hidden by utilizing the View menu.
- 5. (True or False) Many of the menu and toolbar options that are available for formatting text within Writer are the same within Calc as well.

Back to OOo3 Moodle Pages [4]

**Source URL:** https://theingots.org/community/creating\_cash\_flow\_public#comment-0

### Links

- [1] http://nos2008.e-skills.com/database/aoc\_html?action=view&id=1
- [2] http://www.sba.gov/test/wbc/docs/finance/cashflow.html
- [3] http://www.crfonline.org/orc/cro/cro-10.html
- [4] https://theingots.org/community/../../../en/OOo3\_moodle\_pages